### **Google Workspace Audit**

• Audit Admin Roles – ensure principle of least privilege

Account > Admin Roles > Hover cursor over Role to "View Privileges" and "View Admins".

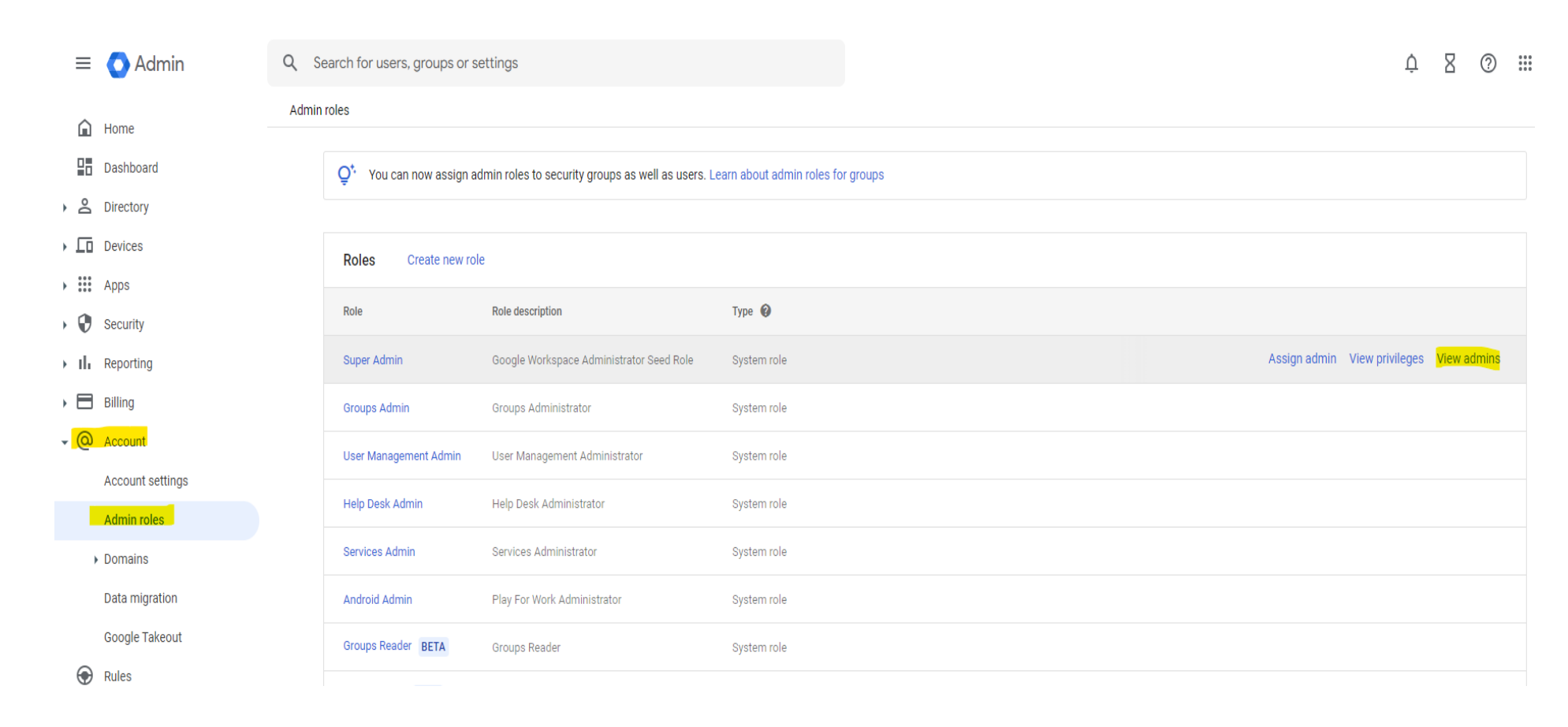

Figure 1

• Ensure school is using email authentication.

DKIM can be found by navigating to Apps > Google Workspace > Gmail > Authenticate Email.

SPF & DMARC can be verified using <u>mxtoolbox.com</u>

| ≡                          | 🔿 Admin            | Q                    | Search for users, groups or settings      |                                                                                                |
|----------------------------|--------------------|----------------------|-------------------------------------------|------------------------------------------------------------------------------------------------|
|                            | Home               | App                  | s > Google Workspace > Settings for Gmail |                                                                                                |
|                            | Dashboard          |                      |                                           | Service status                                                                                 |
| , o                        | Directory          |                      | M Gmail                                   |                                                                                                |
| , [0<br>, <mark>!!!</mark> | Devices<br>Apps    | Status<br>ON for eve | Status<br>ON for everyone                 | User settings                                                                                  |
|                            | Overview           |                      |                                           | Set name formats. Enable user preferences such as themes, read receipts, and email delegation. |
|                            | Service status     |                      |                                           | Hosts                                                                                          |
|                            | AppSheet           |                      |                                           | Add mail hosts for use in advanced routing, such as to direct messages to Microsoft Exchange.  |
|                            | Assignments        | -                    |                                           |                                                                                                |
|                            | Calendar           | -                    |                                           | Default routing                                                                                |
|                            | Classroom          |                      |                                           | Create domain-wide routing rules, such as for split delivery or a catchall address             |
|                            | Drive and Docs     |                      |                                           |                                                                                                |
|                            | Gmail              |                      |                                           |                                                                                                |
|                            | Google Chat        |                      |                                           | Authenticate email                                                                             |
|                            | Google Chrome Sync |                      |                                           | Set up email authentication (DKIM)                                                             |
|                            | Google Meet        |                      |                                           |                                                                                                |

• To configure extra safety settings for Gmail go to Apps > Google Workspace > Gmail > Safety

Here you will find settings for "Attachments", "Links and external images", and "Spoofing and authentication"

| Apps                | Apps > Google Workspace > Settings for Gmail |                                              |
|---------------------|----------------------------------------------|----------------------------------------------|
| Overview            |                                              | Authenticate email                           |
| Service status      | Gmail                                        | Set up email authentication (DKIM)           |
| AppSheet            | Status                                       |                                              |
| Assignments         | ON for everyone                              | Manage quarantines                           |
| Calendar            |                                              | Create, modify, or remove email quarantines. |
| Classroom           |                                              |                                              |
| Drive and Docs      |                                              | Safety                                       |
| Gmail               |                                              | Configure email and snam safety features     |
| Google Chat         |                                              |                                              |
| Google Chrome Sync  |                                              | Catura                                       |
| Google Meet         |                                              | Setup                                        |
| Google Vault        |                                              | Configure setup features                     |
| Google Voice        |                                              |                                              |
| Groups for Business |                                              | End User Access                              |
| Jamboard            |                                              | Configure end user access features           |
| Кеер                |                                              |                                              |

• End User Access - Apps > Google Workspace > Gmail> End User Access

This is where you can disable POP & IMAP access (this will prevent the use native mail clients such as Apple Mail).

This is important, because these older protocols do not support MFA.

Also in this section, you are given the option to disable automatic forwarding. Doing this, prevents Business Email Compromise (BEC) attacks. It may be that this should be disabled for some users, but not all.

| = 💽 Admin           | Q Search for users, groups or setting  | gs                                            |
|---------------------|----------------------------------------|-----------------------------------------------|
| Apps                | Apps > Google Workspace > Settings for | Gmail                                         |
| Overview            |                                        |                                               |
| - Google Workspace  | M Gmail                                | Safety                                        |
| Service status      |                                        | Configure email and spam safety features      |
| AppSheet            | Status                                 |                                               |
| Assignments         | ON for everyone                        | Setup                                         |
| Calendar            |                                        | Configure estus features                      |
| Classroom           |                                        | configure setup reduces                       |
| Drive and Docs      |                                        | End the set of second                         |
| Gmail               |                                        | End User Access                               |
| Google Chat         |                                        | Configure end user access features            |
| Google Chrome Sync  |                                        |                                               |
| Google Meet         |                                        | Spam, Phishing and Malware                    |
| Google Vault        |                                        | Configure spam, phishing and malware features |
| Google Voice        |                                        |                                               |
| Groups for Business |                                        | Compliance                                    |
| Jamboard            |                                        | Configure compliance features                 |
| Кеер                |                                        |                                               |
| 04                  |                                        |                                               |

 Also, in Settings for Gmail is "Spam, phishing, and malware" Apps > Google Workspace > Gmail > Spam, phishing, and malware

Turn on "Enhanced pre-delivery message scanning" this will delay mail by a few seconds, giving Google's filter a little longer to catch spam, phishing, and malware before it lands in the inbox.

| = 💽 Admin           | Q Search for users, groups or settings       |                                               |
|---------------------|----------------------------------------------|-----------------------------------------------|
| - Apps              | Apps > Google Workspace > Settings for Gmail |                                               |
| Overview            |                                              |                                               |
| Google Workspace    | M Gmail                                      | Safety                                        |
| Service status      |                                              | Configure email and spam safety features      |
| AppSheet            | Status                                       |                                               |
| Assignments         | ON for everyone                              | Setup                                         |
| Calendar            |                                              | Configuro octus focturos                      |
| Classroom           |                                              | comgure serup rearries                        |
| Drive and Docs      |                                              |                                               |
| Gmail               |                                              | End User Access                               |
| Google Chat         |                                              | Configure end user access features            |
| Google Chrome Sync  |                                              |                                               |
| Google Meet         |                                              | Spam, Phishing and Malware                    |
| Google Vault        |                                              | Configure spam, phishing and malware features |
| Google Voice        |                                              |                                               |
| Groups for Business |                                              | Compliance                                    |
| Jamboard            |                                              | Configure compliance features                 |
| Кеер                |                                              |                                               |
| Sites               |                                              | D                                             |

• Compliance - Apps > Google Workspace > Gmail > Compliance

Content Compliance – can be set to quarantine emails that contain certain words, phrases, or pattern. For example, you can set it to detect and quarantine an email (inbound or outbound) if a social security number is present in the message. In the next few images we will walk through creating a rule that will prevent users from emailing social security numbers, including pictures of them.

First we navigate to Gmails compliance settings, this can be achieved by following Figure 6.

👻 🔡 Apps

Overview

Google Workspace

Service status

AppSheet

Assignments

Calendar

Classroom

Drive and Docs

#### Gmail

Google Chat

Google Chrome Sync

Google Meet

Google Vault

Google Voice

Groups for Business

Jamboard

Keep

Sites

Tasks

Additional Google services

| ger and a second second s |                                                                             |
|----------------------------------------------------------------------------------------------------|-----------------------------------------------------------------------------|
|                                                                                                    |                                                                             |
| Gmail<br>Status                                                                                                    | Safety<br>Configure email and spam safety features                          |
| ON for everyone                                                                                                    | Setup<br>Configure setup features                                           |
|                                                                                                    | End User Access<br>Configure end user access features                       |
|                                                                                                    | Spam, Phishing and Malware<br>Configure spam, phishing and malware features |
|                                                                                                    | Compliance<br>Configure compliance features                                 |
|                                                                                                    |                                                                             |

#### Routing

Configure routing features

#### Apps > Google Workspace > Settings for Gmail

### Once there, ensure Optical Character Recognition

### is enabled. This will allow Google to scan images for text. See Figure 7

| Compliance                                                         |                                                                                                    | ^        |
|--------------------------------------------------------------------|----------------------------------------------------------------------------------------------------|----------|
| i To check how these settings are affe                             | cting email delivery and troubleshoot potential issues, go to Email Log Search.                                                                                                    | GOT IT   |
| Email and chat auto-deletion<br>Applied at 'rbsd.k12.ar.us'        | Automatically delete email and chat messages for all users. Learn more Do not delete email and chat messages automatically.                                                                                             |          |
|                                                                    | A The auto-deletion setting applies to email and chat messages in the user's inbox and archived messages. It does not a messages in the Trash folder, which are deleted permanently after the specified number of days. | apply to |
| Optical Character Recognition (OCR)<br>Applied at 'rbsd.k12.ar.us' | Learn more Enable OCR for email attachments: ON Optical Character Recognition (OCR) setting applies only to licensed users with the appropriate Google Workspace of                                                     | fering.  |
| Comprehensive mail storage<br>Inherited                            | Learn more<br>Ensure that a copy of all sent and received mail is stored in associated users' mailboxes: <b>OFF</b>                                                                                                    |          |
| Append footer                                                      | Set up outbound footer text for legal compliance, informational or promotional requirements.                                                                                                    | ONFIGURE |
|                                                                    | Most changes take effect in a few minutes. Learn more You can view prior changes in the Audit log                                                                                                    |          |

Next, scroll down to Content Compliance and press "Configure." See Figure 8

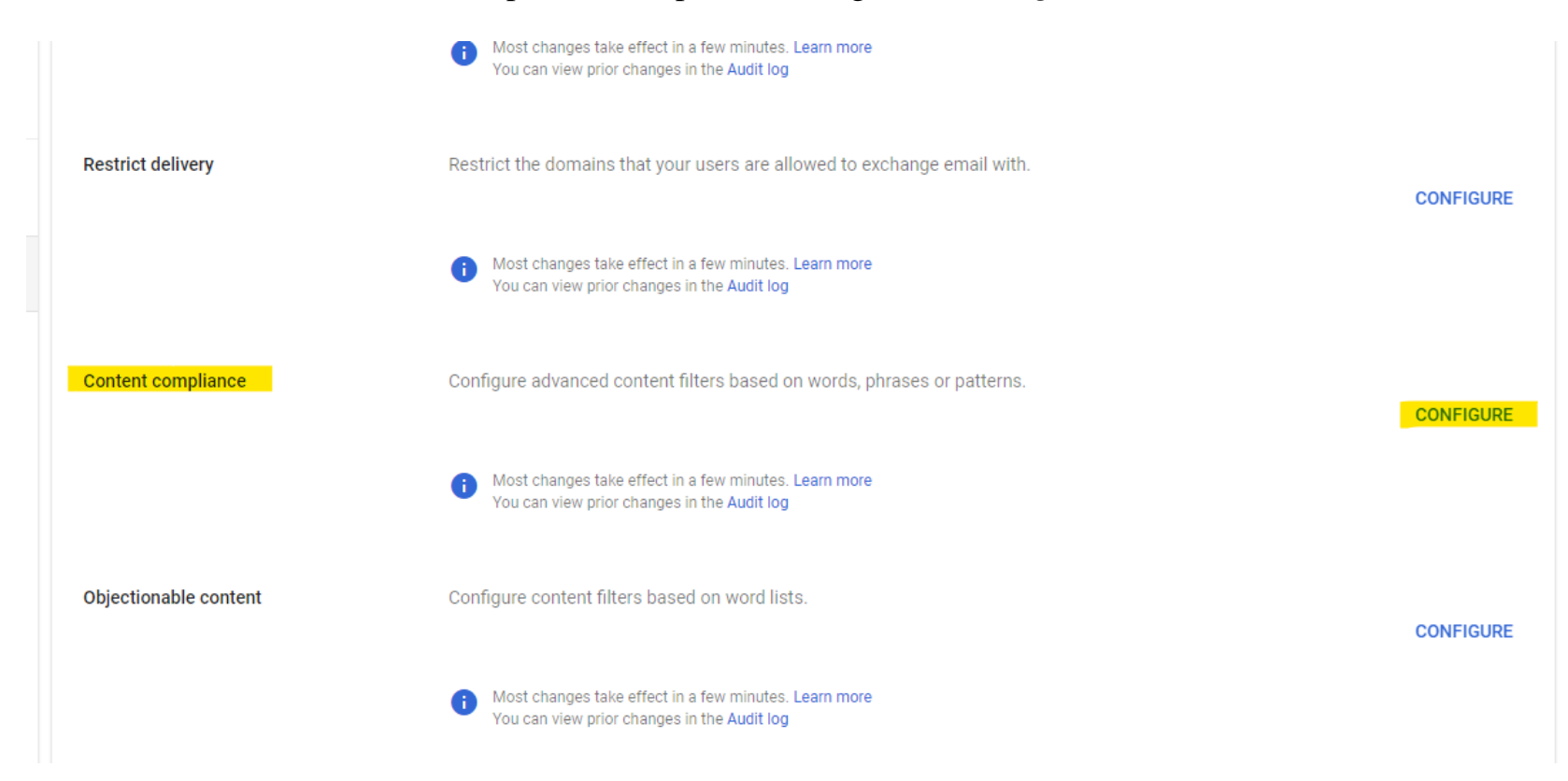

Figure 8

Give your rule a descriptive name, so when you see it later or another tech comes across it, it will be clear what the rule is

doing. For this rule, we select "Outbound." Once that is done, you'll need to add an expression.

| Add setting                                                                                                    |  |  |
|----------------------------------------------------------------------------------------------------|--|--|
| Content compliance Learn more                                                                                                    |  |  |
| PII - Data Leak Prevention - Social Security                                                                                                    |  |  |
| 1. Email messages to affect                                                                                                    |  |  |
| Inbound                                                                                                    |  |  |
| ✓ Outbound                                                                                                    |  |  |
| Internal - Sending                                                                                                    |  |  |
| Internal - Receiving                                                                                                    |  |  |
| 2. Add expressions that describe the content you want to search for in each message If ANY of the following match the message $\bigtriangledown$ |  |  |
| Expressions                                                                                                    |  |  |
| No expressions added yet. Add                                                                                                    |  |  |
| ADD                                                                                                    |  |  |

Once you've selected "add expression", you'll be brought to the following window, select "predefined content match"

and choose "United States - Social Security Number."

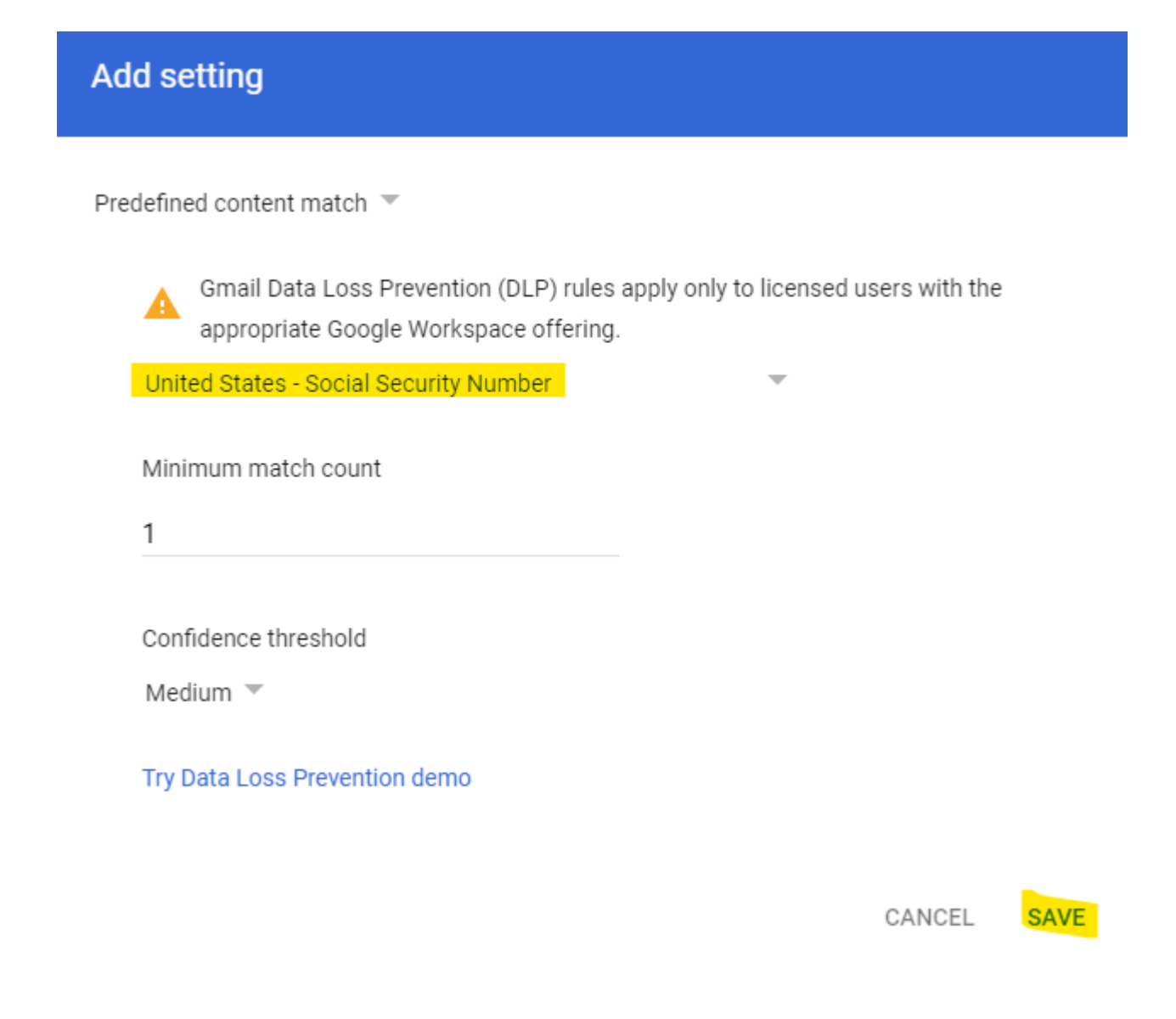

On the third setting for content compliance, we need to tell Google what to do if the rule is violated. In my example, I'm setting the rule to reject. You can also use the modify option, which allows you to apply several different measure such as removing the attachment, enforce TLS, etc. If you choose reject, you'll need to add a rejection notice for your end users that violate the policy. *See Figure 11* 

ADD

3. If the above expressions match, do the following

Ŧ

Reject message

Customize rejection notice

Optional

Contents of your email violated our data loss prevention rule & therefore was rejected. Contact the tech department for guidance.

Show options

CANCEL SAVE

• Security – Security > Authentication > Password management

Here you can force strong passwords, password length requirements, disallow reuse, and set expirations.

• Security – Security > Less Secure Apps

This is where you can prevent users from accessing your domains Google Services from insecure apps. It is recommended that you turn this on. Being that these third-party apps may not have the same sign-in security standards as Google. If two-factor is enabled Less Secure Apps are disabled automatically.

• Security > 2-Step Verification

Two-factor must be enabled from the Google Admin console so that users may set it up on their end. See Figure 11

# Turn on 2-Step Verification

With 2-Step Verification, also called two-factor authentication, you can add an extra layer of security to your account in case your password is stolen. After you set up 2-Step Verification, you can sign in to your account with:

- Your password
- Your phone

## Allow 2-Step Verification

- 1. Open your Google Account ☑.
- 2. In the navigation panel, select Security.
- 3. Under "How you sign in to Google," select 2-Step Verification > Get started.
- 4. Follow the on-screen steps.

Tip: If you use an account through your work, school, or other group, these steps might not work. If you can't set up 2-Step Verification, contact your administrator for help.

# Verify it's you with a second step

After you turn on 2-Step Verification, you must complete a second step to verify it's you when you sign in. To help protect your account, Google will ask that you complete a specific second step.